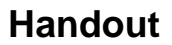

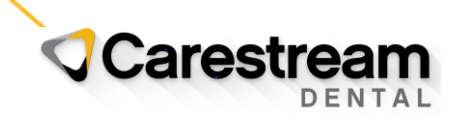

## **PracticeWorks Software**

## Installing 2023 CDT Codes

This handout is designed for users of PracticeWorks practice management software v9.x and higher and provides instructions for downloading and installing the 2023 CDT codes.

**Important:** If you are upgrading PracticeWorks from version 8.x to 10.x or higher, refer to <u>Online Help</u> for instructions on using the Patch Master utility to install the latest CDT code set.

If you are using PracticeWorks v8.x or lower, refer to the job aid <u>Manually Adding CDT Codes</u> in the Carestream Dental Institute.

When the 2023 CDT codes are installed:

- 22 new codes are added to the database.
- 13 codes have revised nomenclature.
- 22 codes have editorial changes.
- 2 codes are removed.

Note: Visit the ADA website (www.ada.org) to find detailed information for the 2023 CDT codes.

1. At the end of the year, PracticeWorks software will prompt you to install the new CDT code set. Click **OK**.

| CDT 2023                                                                                                    | × |  |  |
|----------------------------------------------------------------------------------------------------|---|--|--|
| The CDT 2023 code set is available.                                                                          |   |  |  |
| Click OK to install.                                                                                         |   |  |  |
| Click Cancel to delay until next month.                                                                      |   |  |  |
| Note: You will be prompted each time you open PracticeWorks today unless<br>another user selects to install. |   |  |  |
| OK Cancel                                                                                                    |   |  |  |

2. The **End User License Agreement** is displayed. Click the checkbox to accept the agreement, and then click **Agree**.

## Handout

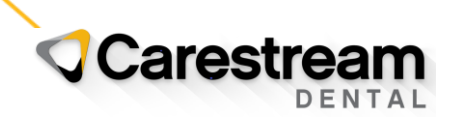

| File Viewer                                                                                                    | ×  |
|----------------------------------------------------------------------------------------------------|----|
| END USER LICENSE AGREEMENT<br>FOR THE USE OF THE CDT, THE CDT CONTENT<br>AND THE ADA DENTAL CLAIM FORM                                                                                                    | ^  |
| IMPORTANT-READ CAREFULLY: This End-User License<br>Agreement ("License Agreement") is a legal contract between you<br>as a dental professional or an oral surgeon and the employees of<br>your practice (collectively, "End User") and Carestream Dental, LLC<br>("Carestream Dental") for the use of the textual, graphic<br>and other editorial content included in the American Dental<br>Association ("ADA") developed publications titled "CDT 2023<br>Code on Dental Procedure Codes" and all modified or updated<br>versions, new editions, or derivative works thereof that ADA, at<br>its sole discretion, makes generally available to licensees under<br>existing license agreements (collectively, the "CDT"). The CDT<br>content includes, but is not limited to, the Code on Dental<br>Procedures and Nomenclature, a glossary, the ADA dental claim<br>form and other dental information (collectively the "CDT Content").<br>The ADA shall be an intended third party beneficiary of all of<br>Carestream Dental rights and benefits under this License Agreement. |    |
| BY INSTALLING THE SOFTWARE PROGRAM OR UPDATE<br>ENCLOSED WITH THIS LICENSE AGREEMENT (THE<br>"BUNDLED PRODUCT"), YOU REPRESENT THAT YOU                                                                                                    | ~  |
| ✓ I understand and agree to this license agreement   View as PDF Agree Canc                                                                                                    | el |

3. The CDT code set download begins.

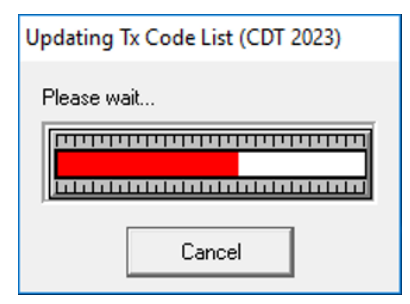

4. When the new codes are downloaded, they must be installed. From your computer taskbar, click the **Windows Start** icon.

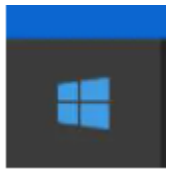

- 5. From the Start menu, select All Programs > CS PracticeWorks > Utilities.
- 6. Click Patches.

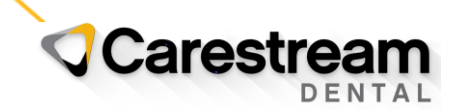

## Handout

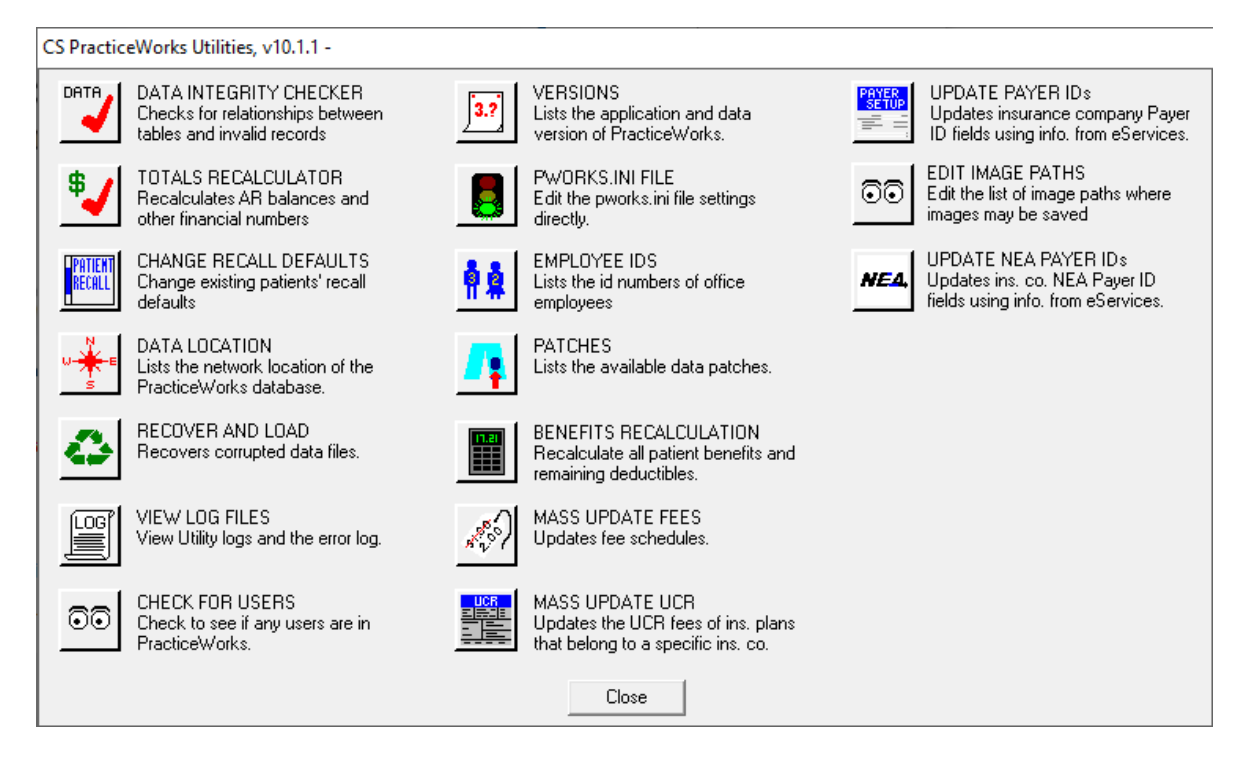

7. Select CDT 2023, Install, and then click Run selected patch.

| Patch Master                                                                                                    |                                                                                                    | × |
|----------------------------------------------------------------------------------------------------|----------------------------------------------------------------------------------------------------|---|
| CDT 2023, Install Update Tran                                                                                                    | nsaction Code List with CDT 2023 codes                                                                                                    |   |
| Change Insurance Form<br>Change Insurance Company<br>Convert to PW eLink<br>Copy ID to Chart Num<br>Correct Image Chart Dates<br>CDT 2023, Install<br>Find Invalid Notes<br>Find All Patient Images<br>Fix Appt Times | Mass change a specific ins form to another form<br>Mass change ins plans with a specific ins co. to another co.<br>Convert ePatientEnabled variable to PW/eLinkEnabled<br>Copy internal PW/ID to the "Chart num" field<br>Correct imported image dates to actual date of image<br>Update Transaction Code List with CDT 2023 codes<br>Log Invalid Notes<br>Finds all patient's undocumented and old Trophy format images<br>Fix appt times on pending appts | ~ |
|                                                                                                    | Run selected patch Close                                                                                                    |   |

- 8. An **End User License Agreement** window is displayed. Click the checkbox to accept the agreement, and then click **Agree**.
- 9. When the code set installation is complete, a confirmation message displays. Click OK.

| CDT 2023            | ×           |
|---------------------|-------------|
| CDT 2023 Installati | on Complete |
|                     | ОК          |

© 2022 Carestream Dental LLC. All trademarks and registered trademarks are the property of their respective owners.